# Alibaba Cloud

# Apsara File Storage NAS Quick Start

Document Version: 20211125

C-J Alibaba Cloud

#### Legal disclaimer

Alibaba Cloud reminds you to carefully read and fully understand the terms and conditions of this legal disclaimer before you read or use this document. If you have read or used this document, it shall be deemed as your total acceptance of this legal disclaimer.

- You shall download and obtain this document from the Alibaba Cloud website or other Alibaba Cloudauthorized channels, and use this document for your own legal business activities only. The content of this document is considered confidential information of Alibaba Cloud. You shall strictly abide by the confidentiality obligations. No part of this document shall be disclosed or provided to any third party for use without the prior written consent of Alibaba Cloud.
- 2. No part of this document shall be excerpted, translated, reproduced, transmitted, or disseminated by any organization, company or individual in any form or by any means without the prior written consent of Alibaba Cloud.
- 3. The content of this document may be changed because of product version upgrade, adjustment, or other reasons. Alibaba Cloud reserves the right to modify the content of this document without notice and an updated version of this document will be released through Alibaba Cloud-authorized channels from time to time. You should pay attention to the version changes of this document as they occur and download and obtain the most up-to-date version of this document from Alibaba Cloud-authorized channels.
- 4. This document serves only as a reference guide for your use of Alibaba Cloud products and services. Alibaba Cloud provides this document based on the "status quo", "being defective", and "existing functions" of its products and services. Alibaba Cloud makes every effort to provide relevant operational guidance based on existing technologies. However, Alibaba Cloud hereby makes a clear statement that it in no way guarantees the accuracy, integrity, applicability, and reliability of the content of this document, either explicitly or implicitly. Alibaba Cloud shall not take legal responsibility for any errors or lost profits incurred by any organization, company, or individual arising from download, use, or trust in this document. Alibaba Cloud shall not, under any circumstances, take responsibility for any indirect, consequential, punitive, contingent, special, or punitive damages, including lost profits arising from the use or trust in this document (even if Alibaba Cloud has been notified of the possibility of such a loss).
- 5. By law, all the contents in Alibaba Cloud documents, including but not limited to pictures, architecture design, page layout, and text description, are intellectual property of Alibaba Cloud and/or its affiliates. This intellectual property includes, but is not limited to, trademark rights, patent rights, copyrights, and trade secrets. No part of this document shall be used, modified, reproduced, publicly transmitted, changed, disseminated, distributed, or published without the prior written consent of Alibaba Cloud and/or its affiliates. The names owned by Alibaba Cloud shall not be used, published, or reproduced for marketing, advertising, promotion, or other purposes without the prior written consent of Alibaba Cloud. The names owned by Alibaba Cloud and/or its affiliates Cloud", "Alibaba Cloud. The names owned by Alibaba Cloud and/or its affiliates or in combination, as well as the auxiliary signs and patterns of the preceding brands, or anything similar to the company names, trade names, trademarks, product or service names, domain names, patterns, logos, marks, signs, or special descriptions that third parties identify as Alibaba Cloud and/or its affiliates.
- 6. Please directly contact Alibaba Cloud for any errors of this document.

### **Document conventions**

| Style        | Description                                                                                                    | Example                                                                                                    |
|--------------|----------------------------------------------------------------------------------------------------|----------------------------------------------------------------------------------------------------|
| ▲ Danger     | A danger notice indicates a situation that<br>will cause major system changes, faults,<br>physical injuries, and other adverse<br>results. | Danger:<br>Resetting will result in the loss of user<br>configuration data.                                          |
| O Warning    | A warning notice indicates a situation<br>that may cause major system changes,<br>faults, physical injuries, and other adverse<br>results. | Warning:<br>Restarting will cause business<br>interruption. About 10 minutes are<br>required to restart an instance. |
| C) Notice    | A caution notice indicates warning<br>information, supplementary instructions,<br>and other content that the user must<br>understand.      | Notice:<br>If the weight is set to 0, the server no<br>longer receives new requests.                                 |
| ? Note       | A note indicates supplemental instructions, best practices, tips, and other content.                                                       | Note: You can use Ctrl + A to select all files.                                                                      |
| >            | Closing angle brackets are used to indicate a multi-level menu cascade.                                                                    | Click Settings> Network> Set network<br>type.                                                                        |
| Bold         | Bold formatting is used for buttons ,<br>menus, page names, and other UI<br>elements.                                                      | Click OK.                                                                                                    |
| Courier font | Courier font is used for commands                                                                                                    | Run the cd /d C:/window command to enter the Windows system folder.                                                  |
| Italic       | Italic formatting is used for parameters and variables.                                                                                    | bae log listinstanceid<br>Instance_ID                                                                                |
| [] or [a b]  | This format is used for an optional value, where only one item can be selected.                                                            | ipconfig [-all -t]                                                                                                   |
| {} or {a b}  | This format is used for a required value, where only one item can be selected.                                                             | switch {active stand}                                                                                                |

### Table of Contents

| 1.Get started with Apsara File Storage NAS      | 05               |
|-------------------------------------------------|------------------|
| 2.Mount a file system on a Linux ECS instance   | 06               |
| 3.Mount a file system on a Windows ECS instance | <mark>0</mark> 8 |

### 1.Get started with Apsara File Storage NAS

This topic describes how to use Apsara File Storage NAS.

You can perform the following operations:

1. Create a General-purpose NAS file system in the NAS console.

Create a file system based on your business requirements.

2. Create a mount target.

Create a mount target for the file system that you want to mount on compute instances.

3. Mount a NAS file system.

Mount a file system on compute instances to allow the compute instances to access the file system. These compute instances include Elastic Compute Service (ECS), Elastic Container Instance (ECI), and Elastic High Performance Computing (E-HPC) instances.

4. Migrate data.

This allows applications to read data from and write data to the file system. For more information, see Migrate data from OSS to NAS.

5. Read and write data.

Enable multiple compute instances to read data from and write data to the file system.

### 2.Mount a file system on a Linux ECS instance

Before you can access an Apsara File Storage NAS file system, you must create a NAS file system and mount the file system on an Elastic Compute Service (ECS) instance. This topic describes how to create a Network File System (NFS) file system in the NAS console. This topic also describes how to mount the NFS file system on an ECS instance of CentOS 8.2 in a virtual private cloud (VPC). After you mount the file system on the instance, you can upload data to or download data from the file system.

#### Prerequisites

• NAS is activated.

The first time you visit the product page of Apsara File Storage NAS, follow the instructions to activate the service.

• An ECS instance is created in the China (Hangzhou) region. The operating system of the instance is CentOS 8.2. For more information, see Create an instance.

### Step 1: Create an NFS file system and create a mount target for the file system

- 1. Log on to the NAS console.
- 2. In the File System Selection Guide section of the Overview page, click Create a General Purpose NAS File System.
- 3. On the **buy page of General-purpose NAS file systems**, set the parameters. The following table describes the parameters. For the parameters that are missing from the following table, select values based on your business requirements or use the default values.

| Parameter    | Description                                                             |
|--------------|-------------------------------------------------------------------------|
| Region       | Select China (Hangzhou).                                                |
| Zone         | Select Hangzhou Zone B. Select the zone where the ECS instance resides. |
| Protocol     | Select NFS.                                                             |
| Network Type | Select VPC.                                                             |
| VPC          | Select the VPC where the ECS instance resides.                          |
| VSwitch ID   | Select a vSwitch that resides in the VPC.                               |

- 4. Click Buy Now and follow the on-screen instructions to complete the payment.
- 5. Go to the NAS console. In the left-side navigation pane, choose File System > File System List and click the name of the file system that you created.
- 6. On the details page of the file system, click **Mount Targets**.
- 7. On the Mount Target tab, copy the mount command for later use.

#### Step 2: Mount the file system

- 1. Connect to the ECS instance. For more information, see Connection methods.
- 2. Run the following command to install an NFS client:

sudo yum install nfs-utils

3. Run the following code to set the number of concurrent NFS requests to 128 :

```
if (lsmod | grep sunrpc); then
(modinfo sunrpc | grep tcp_max_slot_table_entries) && sysctl -w sunrpc.tcp_max_slot_table_entries=1
28
(modinfo sunrpc | grep tcp_slot_table_entries) && sysctl -w sunrpc.tcp_slot_table_entries=128
fi
(modinfo sunrpc | grep tcp_max_slot_table_entries) && echo "options sunrpc tcp_max_slot_table_entr
ies=128" >> /etc/modprobe.d/alinas.conf
(modinfo sunrpc | grep tcp_slot_table_entries) && echo "options sunrpc tcp_slot_table_entries=128" >> /etc/modprobe.d/alinas.conf
```

- 4. Run the mount command that you copied in Step 1.
- 5. Run the mount -l command to view the mount result.

The command output in the following figure indicates a successful mount.

| debugfs on /sys/kernel/debug type debugfs (rw,relatime)                                                                                |
|----------------------------------------------------------------------------------------------------|
| mqueue on /dev/mqueue type mqueue (rw,relatime)                                                                                        |
| hugetlbfs on /dev/hugepages type hugetlbfs (rw,relatime)                                                                               |
| sunrpc on /var/lib/nfs/rpc_pipefs type rpc_pipefs (rw,relatime)                                                                        |
| 8 🛛 🖓 🗤 🖉 📲 🕮 🖓 🖉 🖉 🖉 🖉 🖉 8 🖉 8 🖉 9 8 9 9 9 9 9 9 9 9 9 9 9 9 9 9 9 9 9                                                                |
| ard , noresvport , proto=tcp , timeo=600 , retrans=2 , sec=sys , c l ientaddr= 🚺 📰 🚛 🚺 👘 , loca l_lock=none , addr=1 🖬 🚛 🚛 , _netdev ) |
| tmpfs on /run/user/0 type tmpfs (rw,nosuid,nodev,relatime,size=800916k,mode=700)                                                       |
| [root@iZbp19je62it618xd1t876Z ~]#                                                                                                    |

After the file system is mounted, you can run the df-h command to view the capacity of the file system.

If the file system fails to be mounted, troubleshoot the issue. For more information, see Troubleshoot and fix mount issues.

#### Step 3: Upload and download data

After you mount the file system on the ECS instance, you can use the file system in the same manner in which you use a local directory. The following figure shows an example.

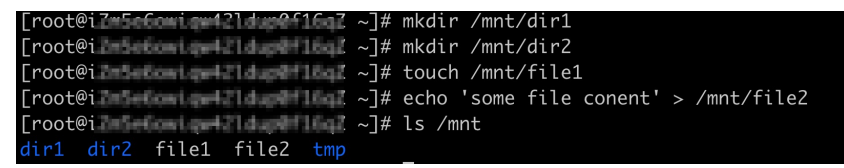

### 3.Mount a file system on a Windows ECS instance

Before you can access the data in Apsara File Storage NAS, you must create a NAS file system and mount the file system on an Elastic Compute Service (ECS) instance. This topic describes how to create a Server Message Block (SMB) file system in the NAS console. This topic also describes how to mount the SMB file system on an ECS instance. In this example, the ECS instance is deployed on Windows Server 2019 in a virtual private cloud (VPC). After you mount the file system on the ECS instance, you can upload data to or download data from the file system.

#### Prerequisites

• NAS is activated.

The first time you visit the product page of Apsara File Storage NAS, follow the instructions to activate the service.

• An ECS instance is created in the China (Hangzhou) region. The operating system of the instance is Windows Server 2019. For more information, see Create an instance.

## Step 1: Create an SMB file system and create a mount target for the file system

- 1. Log on to the NAS console.
- 2. In the File System Selection Guide section of the Overview page, click Create a General Purpose NAS File System.
- 3. On the **buy page of General-purpose NAS file systems**, set the required parameters. The following table describes the parameters. For the parameters that are missing from the following table, select values based on your business requirements or use the default values.

| Parameter    | Description                                                             |
|--------------|-------------------------------------------------------------------------|
| Region       | Select China (Hangzhou).                                                |
| Zone         | Select Hangzhou Zone B. Select the zone where the ECS instance resides. |
| Protocol     | Select SMB.                                                             |
| Network Type | Select VPC.                                                             |
| VPC          | Select the VPC where the ECS instance resides.                          |
| VSwitch ID   | Select a vSwitch that resides in the VPC.                               |

- 4. Click Buy Now and follow the on-screen instructions to complete the payment.
- 5. Go to the NAS console. In the left-side navigation pane, choose File System > File System List and click the name of the file system that you created.
- 6. On the details page of the file system, click **Mount Targets**.
- 7. On the **Mount Target** tab, copy the mount command for later use.

#### Step 2: Mount the file system

- 1. Connect to the ECS instance. For more information, see Connection methods.
- 2. Open the command-line interface and run the following command to grant the client anonymous access permissions:

REG ADD HKEY\_LOCAL\_MACHINE\SYSTEM\CurrentControlSet\services\LanmanWorkstation\Parameter s /f /v AllowInsecureGuestAuth /t REG\_DWORD /d 1

- 3. Enable the Workstation service.
  - i. Press Win+R . In the Run dialog box, enter services.msc and click OK.
  - ii. Make sure that the Workstation service is in the **Started** state and the startup type is **Automatic**.

| 🖏 Services       |                                                                                                    |                      |                                                                       |         |              | _ 🗆 🗵         |
|------------------|----------------------------------------------------------------------------------------------------|----------------------|-----------------------------------------------------------------------|---------|--------------|---------------|
| File Action View | Help                                                                                                    |                      |                                                                       |         |              |               |
|                  | à 🛃 🛛 📷 🛛 🖉 💷 🚺 🕪                                                                                                    |                      |                                                                       |         |              |               |
| Services (Local) | 🔅 Services (Local)                                                                                                    |                      |                                                                       |         |              |               |
|                  | Workstation                                                                                                    | Name 🔺               | Description                                                           | Status  | Startup Type | Log On As 🔺   |
|                  |                                                                                                    | User Profile Service | This servic                                                           | Started | Automatic    | Local System  |
|                  | Stop the service                                                                                                    | 🔍 Virtual Disk       | Provides m                                                            |         | Manual       | Local System  |
|                  | Restart the service                                                                                                    | 🔍 vminit service     | <failed th="" to<=""><th></th><th></th><th>Local System</th></failed> |         |              | Local System  |
|                  |                                                                                                    | 🔍 Volume Shadow Copy | Manages a                                                             |         | Manual       | Local System  |
|                  |                                                                                                    | 🔍 Windows Audio      | Manages a                                                             |         | Manual       | Local Service |
|                  | Description:<br>Creates and maintains client network                                                                                                    | 🥋 Windows Audio End  | Manages a                                                             |         | Manual       | Local System  |
|                  | connections to remote servers using the                                                                                                    | Windows Color Sys    | The WcsPl                                                             |         | Manual       | Local Service |
|                  | SMB protocol. If this service is stopped,<br>these connections will be unavailable. If<br>this service is disabled, any services that<br>explicitly depend on it will fail to start. | Windows Driver Fo    | Creates an                                                            |         | Manual       | Local System  |
|                  |                                                                                                    | 🥋 Windows Error Rep  | Allows erro                                                           |         | Manual       | Local System  |
|                  |                                                                                                    | Windows Event Coll   | This servic                                                           |         | Manual       | Network S     |
|                  |                                                                                                    | 🥋 Windows Event Log  | This servic                                                           | Started | Automatic    | Local Service |
|                  |                                                                                                    | 🔍 Windows Firewall   | Windows Fi                                                            | Started | Automatic    | Local Service |
|                  |                                                                                                    | Windows Font Cac     | Optimizes                                                             | Started | Automatic    | Local Service |
|                  |                                                                                                    | 🔍 Windows Installer  | Adds, modi                                                            |         | Manual       | Local System  |
|                  |                                                                                                    | Windows Managem      | Provides a                                                            | Started | Automatic    | Local System  |
|                  |                                                                                                    | 🔍 Windows Modules I  | Enables ins                                                           |         | Manual       | Local System  |
|                  |                                                                                                    | 🔍 Windows Remote M   | Windows R                                                             | Started | Automatic    | Network S     |
|                  |                                                                                                    | 🔍 Windows Time       | Maintains d                                                           | Started | Automatic (D | Local Service |
|                  |                                                                                                    | 🤹 Windows Update     | Enables th                                                            | Started | Automatic (D | Local System  |
|                  |                                                                                                    | 🔍 WinHTTP Web Prox   | WinHTTP i                                                             |         | Manual       | Local Service |
|                  |                                                                                                    | Wired AutoConfig     | The Wired                                                             |         | Manual       | Local System  |
|                  |                                                                                                    | WMI Performance      | Provides p                                                            |         | Manual       | Local System  |
|                  |                                                                                                    | Workstation          | Creates an                                                            | Started | Automatic    | Network S Ţ   |
|                  | Extended Standard                                                                                                    |                      |                                                                       |         |              |               |
|                  |                                                                                                    |                      |                                                                       |         |              |               |

- 4. Enable the TCP/IP NetBIOS Helper service.
  - i. Open **Control Panel**, choose **Network and Internet > Network and Sharing Center**, and then click the network that is connected to your host.
  - ii. In the Status dialog box, click **Properties**. In the Properties dialog box, double-click **Internet Protocol Version 4 (TCP/IPv4)**.
  - iii. In the Internet Protocol Version 4 (TCP/IPv4) Properties dialog box, click Advanced.

iv. In the Advanced TCP/IP Settings dialog box, click the WINS tab, select Enable NetBIOS over TCP/IP, and then click OK.

| Advanced TCP/IP Settings                                                                                                    | ? ×                                                    |
|----------------------------------------------------------------------------------------------------|--------------------------------------------------------|
| IP Settings DNS                                                                                                    |                                                        |
| WINS addresses, in order of use:                                                                                                    |                                                        |
|                                                                                                    | t<br>t                                                 |
| Add Edit                                                                                                    | Remove                                                 |
| If LMHOSTS lookup is enabled, it applies to all TCP/IP is enabled.                                                                              | connections for which                                  |
| Enable LMHOSTS lookup                                                                                                    | Import LMHOSTS                                         |
| NetBIOS setting<br>C Default:<br>Use NetBIOS setting from the DHCP set<br>is used or the DHCP server does not pr<br>enable NetBIOS over TCP/IP. | erver. If static IP address<br>rovide NetBIOS setting, |
| Enable NetBIOS over TCP/IP                                                                                                    |                                                        |
| C Disable NetBIOS over TCP/IP                                                                                                    |                                                        |
|                                                                                                    |                                                        |
|                                                                                                    | OK Cancel                                              |

- v. Press Win+R . In the Run dialog box, enter services.msc and click OK.
- vi. Make sure that the TCP/IP NetBIOS Helper service is in the **Started** state and the startup type is **Automatic**.

| 🖏 Services       |                                                                                                    |                        |             |         |              |                 |
|------------------|----------------------------------------------------------------------------------------------------|------------------------|-------------|---------|--------------|-----------------|
| File Action View | Help                                                                                                    |                        |             |         |              |                 |
|                  | à 🛃 🛛 📷 🛛 🖉 💷 🕕 🕩                                                                                                    |                        |             |         |              |                 |
| Services (Local) | 🔅 Services (Local)                                                                                                    |                        |             |         |              |                 |
|                  | TCP/IP NetBIOS Helper                                                                                                    | Name 🔺                 | Description | Status  | Startup Type | Log On As 🔺     |
|                  |                                                                                                    | 🤹 Smart Card Remov     | Allows the  |         | Manual       | Local System    |
|                  | Stop the service                                                                                                    | 🔍 SNMP Trap            | Receives tr |         | Manual       | Local Service   |
|                  | Restart the service                                                                                                    | 🔍 Software Protection  | Enables th  |         | Automatic (D | Network S       |
|                  |                                                                                                    | 🔍 Special Administrati | Allows adm  |         | Manual       | Local System    |
|                  | Description:                                                                                                    | SPP Notification Ser   | Provides S  |         | Manual       | Local Service   |
|                  | Provides support for the NetBIOS over                                                                                                    | SSDP Discovery         | Discovers   |         | Disabled     | Local Service   |
|                  | name resolution for dients on the                                                                                                    | 🔍 System Event Notifi  | Monitors s  | Started | Automatic    | Local System    |
|                  | network, therefore enabling users to<br>share files, print, and log on to the<br>network. If this service is stopped, these<br>functions might be unavailable. If this<br>service is disabled, any services that<br>explicitly depend on it will fail to start. | 🔍 Task Scheduler       | Enables a   | Started | Automatic    | Local System    |
|                  |                                                                                                    | TCP/IP NetBIOS He      | Provides s  | Started | Automatic    | Local Service   |
|                  |                                                                                                    | 😪 Telephony            | Provides T  |         | Manual       | Network S       |
|                  |                                                                                                    | 🔍 Thread Ordering Se   | Provides or |         | Manual       | Local Service   |
|                  |                                                                                                    | 🔍 UPnP Device Host     | Allows UPn  |         | Disabled     | Local Service   |
|                  |                                                                                                    | 🔍 User Profile Service | This servic | Started | Automatic    | Local System    |
|                  |                                                                                                    | 🥋 Virtual Disk         | Provides m  |         | Manual       | Local System    |
|                  |                                                                                                    | 🔍 Volume Shadow Copy   | Manages a   |         | Manual       | Local System    |
|                  |                                                                                                    | 🤹 Windows Audio        | Manages a   |         | Manual       | Local Service   |
|                  |                                                                                                    | 🤹 Windows Audio End    | Manages a   |         | Manual       | Local System    |
|                  |                                                                                                    | 🔍 Windows Color Sys    | The WcsPl   |         | Manual       | Local Service   |
|                  |                                                                                                    | 🎑 Windows Driver Fo    | Creates an  |         | Manual       | Local System    |
|                  |                                                                                                    | 🤹 Windows Error Rep    | Allows erro |         | Manual       | Local System    |
|                  |                                                                                                    | 🔍 Windows Event Coll   | This servic |         | Manual       | Network S       |
|                  |                                                                                                    | 🥋 Windows Event Log    | This servic | Started | Automatic    | Local Service   |
|                  |                                                                                                    | Windows Firewall       | Windows Fi  | Started | Automatic    | Local Service 🚽 |
|                  | Extended Standard                                                                                                    |                        |             |         |              |                 |
|                  |                                                                                                    |                        |             |         |              |                 |

- 5. Open the command-line interface and run the mount command that you copied in Step 1.
- 6. After the mount command is executed, run the **net use** command to verify the mount results. If the result that is similar to the following information appears, the mount is successful.

| C:\Users\Administrator>net use<br>New connections will be remembered. |           |               |                                                        |  |  |
|-----------------------------------------------------------------------|-----------|---------------|--------------------------------------------------------|--|--|
| Status                                                                | Local     | Remote        | Network                                                |  |  |
| ок                                                                    | D:        | <b>\\6</b>    | .nas.aliyuncs.com\myshare<br>Microsoft Windows Network |  |  |
| The command                                                           | completed | successfully. |                                                        |  |  |

If the file system fails to be mounted, troubleshoot the issue. For more information, see Troubleshoot and fix mount issues.

#### Step 3: Upload data to or download data from the file system

After you mount the file system on the ECS instance, you can use the file system in the same manner in which you use a local directory. The following figure shows an example.

| C:\Users\Ad                        | ministrator                                | >z:                                               |                            |         |     |  |  |
|------------------------------------|--------------------------------------------|---------------------------------------------------|----------------------------|---------|-----|--|--|
| Z:∖≻dir<br>Volume in<br>Volume Ser | drive Z is<br>ial Number                   | Myshare<br>is D038-9B7                            | 7F                         |         |     |  |  |
| Directory                          | of Z:\                                     |                                                   |                            |         |     |  |  |
| 12/23/2020<br>12/23/2020           | 09:57 AM<br>09:57 AM<br>0 File(<br>2 Dir(s | <dir><br/><dir><br/>s)<br/>) 11,258,9</dir></dir> | 0 bytes<br>999,068,426,240 | bytes f | ree |  |  |
| Z:\>mkdir d                        | ir1                                        |                                                   |                            |         |     |  |  |
| Z:\>mkdir d                        | ir2                                        |                                                   |                            |         |     |  |  |
| Z:\>echo 's                        | ome file co                                | ntent' > fi                                       | ile2                       |         |     |  |  |
| Z:∖≻dir<br>Volume in<br>Volume Ser | drive Z is<br>ial Number                   | Myshare<br>is D038-9B7                            | 7F                         |         |     |  |  |
| Directory                          | of Z:\                                     |                                                   |                            |         |     |  |  |
| 12/23/2020                         | 09:59 AM                                   | <dir></dir>                                       |                            |         |     |  |  |
| 12/23/2020                         | 09:59 AM                                   | <dir></dir>                                       |                            |         |     |  |  |
| 12/23/2020                         | 09:58 AM                                   | <dir></dir>                                       | dir1                       |         |     |  |  |
| 12/23/2020                         | 09:58 AM                                   | <dir></dir>                                       | dir2                       |         |     |  |  |
| 12/23/2020                         | 09:59 AM                                   |                                                   | 22 file2                   |         |     |  |  |
|                                    | 1 File(                                    | s)                                                | 22 bytes                   |         |     |  |  |
|                                    | 4 Dir(s                                    | ) 11,258,9                                        | 999,068,422,144            | bytes f | ree |  |  |